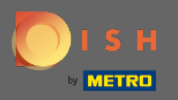

(i)

Most az Admin Panel Beállítások szakaszában van . Itt megadhatja és kezelheti a foglalási rendszer működéséhez szükséges összes beállítást.

| <b>DISH</b> RESERVATION     |                                                                             | HD*Tutoria                                                                                                    | 1<br>2<br>2<br>2<br>2<br>2<br>2<br>2<br>2<br>2<br>2<br>2<br>2<br>2<br>2<br>2<br>2<br>2<br>2<br>2 | • |  |
|-----------------------------|-----------------------------------------------------------------------------|----------------------------------------------------------------------------------------------------|--------------------------------------------------------------------------------------------------|---|--|
| E Reservations              | CHANNELS                                                                    | ADMINISTRATION                                                                                                    |                                                                                                  |   |  |
| 🎢 Menu                      | Through which channels would you like to receive online reservations?       | Up to what group size would you like reservations to be automatically<br>confirmed?                                                 |                                                                                                  |   |  |
| 🛎 Guests                    |                                                                             | 4 people 👻                                                                                                    |                                                                                                  |   |  |
| edback                      |                                                                             | ENGAGEMENT                                                                                                    |                                                                                                  |   |  |
| 🗠 Reports                   | Online Widget Reserve with Google                                           | How many minutes/hours in advance would you like to remind your<br>quests about their upcoming reservation?                         |                                                                                                  |   |  |
| 🌣 Settings 🗸                |                                                                             | 2.0 hours in advance                                                                                                    |                                                                                                  |   |  |
| () Hours                    | CAPACITY                                                                    | Would you like to receive feedback from your guests about their dining                                                              |                                                                                                  |   |  |
| Reservations                | What is the maximum group size for reservations via the reservation widget? | experience?                                                                                                    |                                                                                                  |   |  |
| 🛱 Tables/Seats              | 6 people 🔹                                                                  | res                                                                                                    |                                                                                                  |   |  |
| % Offers<br>♀ Notifications | What is the duration of a visit at your restaurant?                         | COVID-19 GUEST INFORMATION                                                                                                    |                                                                                                  |   |  |
| 希 Account                   | A table will be marked occupied for this period of time.                    | To record the contact details of all guests of a reservation, you can<br>activate here which data should be collected in the widget |                                                                                                  |   |  |
| ⑦ Help                      | Show duration in guest confirmation and widget                              | Address                                                                                                    |                                                                                                  |   |  |
|                             | Should customers be able to reserve in 15, 30, or 60 minute intervals?      | Other guests names                                                                                                    |                                                                                                  |   |  |
|                             | 30 minutes 👻                                                                | Other guests addresses                                                                                                    |                                                                                                  |   |  |
|                             | LEAD TIME                                                                   | Other guests phone numbers                                                                                                    |                                                                                                  |   |  |
|                             | How many days in advance can a reservation be made?                         |                                                                                                    |                                                                                                  |   |  |
|                             | 365 days in advance 🔹                                                       |                                                                                                    |                                                                                                  |   |  |
| Too many guests in house?   | How much notice is needed for an online reservation?                        |                                                                                                    |                                                                                                  |   |  |
| Pause online reservations   | 2.0 hours 🔹                                                                 |                                                                                                    |                                                                                                  |   |  |

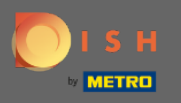

A kijelölt kapcsolóra kattintva tetszés szerint be- és kikapcsolhatja a csatornákat . Megjegyzés: Ne felejtse el menteni a változtatásokat.

| DISH RESERVATION          |                                                                                                    |                                       |                                                                                                    |  |  | • |
|---------------------------|----------------------------------------------------------------------------------------------------|---------------------------------------|----------------------------------------------------------------------------------------------------|--|--|---|
| Reservations              | CHANNELS                                                                                                    |                                       | ADMINISTRATION                                                                                              |  |  |   |
| 🎢 Menu                    | Through which channels would you like to receive online reservations?                                           |                                       | Up to what group size would you like reservations to be automatically confirmed?                            |  |  |   |
| 🛎 Guests                  |                                                                                                    | G                                     | 4 people 🔹                                                                                                  |  |  |   |
| eedback                   |                                                                                                    | Reserve with Google                   | ENGAGEMENT                                                                                                  |  |  |   |
| 🗠 Reports                 | •                                                                                                    |                                       | How many minutes/hours in advance would you like to remind your<br>guests about their upcoming reservation? |  |  |   |
| 🌣 Settings 👻              |                                                                                                    |                                       | 2.0 hours in advance -                                                                                      |  |  |   |
| () Hours                  | CAPACITY                                                                                                    |                                       |                                                                                                    |  |  |   |
|                           | What is the maximum group size for widget?                                                                      | or reservations via the reservation   | Would you like to receive feedback from your guests about their dining experience?                          |  |  |   |
| A Tables/Seats            | 6 people                                                                                                    | •                                     | Yes                                                                                                    |  |  |   |
| % Offers                  | o people                                                                                                    |                                       |                                                                                                    |  |  |   |
|                           | What is the duration of a visit at your restaurant?<br>A table will be marked occupied for this period of time. |                                       | COVID-19 GUEST INFORMATION                                                                                  |  |  |   |
|                           |                                                                                                    |                                       | To record the contact details of all quests of a reservation, you can                                       |  |  |   |
| Account                   | 2 hours                                                                                                    | •                                     | activate here which data should be collected in the widget                                                  |  |  |   |
| ⑦ Help                    | Show duration in guest confirmation                                                                             | ation and widget                      | Address                                                                                                    |  |  |   |
|                           | Should customers be able to reserv                                                                              | e in 15-30, or 60 minute intervals?   | Other guests names                                                                                          |  |  |   |
|                           | 30 minutes                                                                                                    | • In 15, 50, 01 00 minute inter vals. | Other guests addresses                                                                                      |  |  |   |
|                           | LEAD TIME                                                                                                    |                                       | Other guests phone numbers                                                                                  |  |  |   |
|                           | How many days in advance can a re                                                                               | eservation be made?                   |                                                                                                    |  |  |   |
|                           | 365 days in advance                                                                                             | •                                     |                                                                                                    |  |  |   |
| Too many guests in house? | How much notice is needed for an o                                                                              | online reservation?                   |                                                                                                    |  |  |   |
| Pause online reservations | 2.0 hours                                                                                                    | •                                     |                                                                                                    |  |  |   |

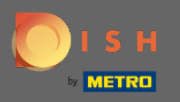

A kapacitás alatt megadhatja a maximális csoportlétszámot, a foglalás időtartamát és azt, hogy az időtartamot meg kell-e jeleníteni a vendég számára, és milyen időközönként foglalhat asztalt a vendég.

| DISH RESERVATION                                                                                                    |                                                                                                    |                                                     |                                                                                                    |  |  | • |
|----------------------------------------------------------------------------------------------------|----------------------------------------------------------------------------------------------------|-----------------------------------------------------|----------------------------------------------------------------------------------------------------|--|--|---|
| E Reservations                                                                                                    | CHANNELS Through which channels would you like to receive online reservations?                                                                                                    |                                                     | ADMINISTRATION<br>Up to what group size would you like reservations to be automatically<br>confirmed?                                                                                                    |  |  |   |
| 🛎 Guests<br>© Feedback                                                                                                    | Ţ                                                                                                    | G                                                   | 4 people                                                                                                    |  |  |   |
| l≝ Reports                                                                                                    | Online Widget                                                                                                    | Reserve with Google                                 | How many minutes/hours in advance would you like to remind your guests about their upcoming reservation?                                                                                                    |  |  |   |
| <ul> <li>◆ Settings ◆</li> <li>● Hours</li> <li>● Reservations</li> <li>● Tables/Seats</li> <li>% Offers</li> <li>↓ Notifications</li> <li>♠ Account</li> <li>⑦ Help</li> </ul> | <ul> <li>Settings ▼</li> <li>O Hours</li> <li>CAPACITY</li> <li>Reservations</li> <li>Mat is the maximum group size for reservations via the reservation widget?</li> <li>A Tables/Seats</li> <li>G people</li> <li>G people</li> <li>Otifications</li> <li>A table will be marked occupied for this period of time.</li> <li>2 hours</li> <li>Tables</li> <li>Show duration in guest confirmation and widget</li> </ul> |                                                     | 2.0 hours in advance  Would you like to receive feedback from your guests about their dining experience?  Yes  COVID-19 CUEST INFORMATION  To record the contact details of all guests of a reservation, you can activate here which data should be collected in the widget  Address  Other guests names |  |  |   |
|                                                                                                    | 30 minutes                                                                                                    | • In 15, 50, or 60 minute intervals:                | Other guests addresses                                                                                                    |  |  |   |
| Too many guests in house?                                                                                                    | LEAD TIME<br>How many days in advance can a rea<br>365 days in advance<br>How much notice is needed for an o<br>2.0 hours                                                                                                    | servation be made?<br>•<br>unline reservation?<br>• | Unter guests phone numbers                                                                                                    |  |  |   |

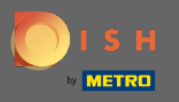

Az átfutási idő alatt beállíthatja, hogy hány nappal előre lehessen foglalni, és mennyi időre van szükség az online foglaláshoz.

| <b>DISH</b> RESERVATION                                |                                                                              |                                                                                    | HD*Tutorial   취본 🗸 🕞                        |
|--------------------------------------------------------|------------------------------------------------------------------------------|------------------------------------------------------------------------------------|---------------------------------------------|
| E Reservations                                         | Online Widget Reserve with Google                                            | ENGAGEMENT                                                                         |                                             |
| 1. Cuasta                                              |                                                                              | guests about their upcoming reservation?                                           |                                             |
|                                                        |                                                                              | 2.0 hours in advance                                                               |                                             |
| e Feedback                                             | CAPACITY What is the maximum group size for reservations via the reservation | Would you like to receive feedback from your guests about their dining experience? |                                             |
| 🗠 Reports                                              | widget?                                                                      | Yes                                                                                |                                             |
| 🏟 Settings 👻                                           | 6 people 👻                                                                   |                                                                                    |                                             |
| () Hours                                               | What is the duration of a visit at your restaurant?                          | COVID-19 GUEST INFORMATION                                                         |                                             |
| Reservations                                           | A table will be marked occupied for this period of time.                     | To record the contact details of all guests of a reservation, you can              |                                             |
| Tables/Seats                                           | 2 hours 🔹                                                                    | activate here which data should be collected in the widget                         |                                             |
|                                                        |                                                                              | Address                                                                            |                                             |
| % Offers                                               | Show duration in guest confirmation and widget                               |                                                                                    |                                             |
| ↓ Notifications                                        | Should customers be able to reserve in 15, 30, or 60 minute intervals?       | Other guests names                                                                 |                                             |
| 😤 Account                                              | 30 minutes 🔹                                                                 | Other guests addresses                                                             |                                             |
| ⑦ Help                                                 |                                                                              | Other quests phone numbers                                                         |                                             |
|                                                        | LEAD TIME                                                                    |                                                                                    |                                             |
|                                                        | How many days in advance can a reservation be made?                          |                                                                                    |                                             |
|                                                        | 365 days in advance 🔹                                                        |                                                                                    |                                             |
|                                                        | How much notice is needed for an online reservation?                         |                                                                                    |                                             |
|                                                        | 2.0 hours                                                                    |                                                                                    |                                             |
|                                                        |                                                                              |                                                                                    |                                             |
|                                                        |                                                                              | SAVE                                                                               |                                             |
| Too many guests in house?<br>Pause online reservations | Designed by Hospitality Digital CmbH. All rights reserved.                   |                                                                                    | FAQ   Terms of use   Imprint   Data Privacy |

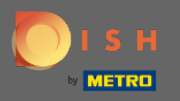

A pont adminisztráció alatt beállíthatja, hogy a foglalások mekkora csoportos létszámmal ne erősítsék meg többé automatikusan.

| DISH RESERVATION HD*Tutorial |                                                                       |                                    |                                                                                                    |  |  |  |
|------------------------------|-----------------------------------------------------------------------|------------------------------------|----------------------------------------------------------------------------------------------------|--|--|--|
| Reservations                 | CHANNELS                                                              |                                    | ADMINISTRATION                                                                                              |  |  |  |
| <b>۳1</b> Menu               | Through which channels would you like to receive online reservations? |                                    | Up to what group size would you like reservations to be automatically confirmed?                            |  |  |  |
| 🛎 Guests                     | E.                                                                    | G                                  | 4 people 👻                                                                                                  |  |  |  |
| eedback                      |                                                                       | Reserve with Google                | ENGAGEMENT                                                                                                  |  |  |  |
| 🗠 Reports                    |                                                                       |                                    | How many minutes/hours in advance would you like to remind your<br>guests about their upcoming reservation? |  |  |  |
| 🌣 Settings 👻                 |                                                                       |                                    | 2.0 hours in advance                                                                                        |  |  |  |
| () Hours                     | CAPACITY                                                              |                                    |                                                                                                    |  |  |  |
| Reservations                 | What is the maximum group size for                                    | reservations via the reservation   | experience?                                                                                                 |  |  |  |
| <br>∰ Tables/Seats           | widget?                                                               |                                    | Yes 🔹                                                                                                    |  |  |  |
| % Offers                     | 6 реоріе                                                              | ·                                  |                                                                                                    |  |  |  |
|                              | What is the duration of a visit at you                                | r restaurant?                      | COVID-19 GUEST INFORMATION                                                                                  |  |  |  |
| Account                      | A table will be marked occupied for th                                | his period of time.                | To record the contact details of all guests of a reservation, you can                                       |  |  |  |
|                              | 2 hours                                                               | •                                  | activate here which data should be collected in the widget                                                  |  |  |  |
| ⑦ Help                       | Show duration in guest confirmat                                      | ion and widget                     | Address                                                                                                    |  |  |  |
|                              | Should customers be able to reserve                                   | in 15, 30, or 60 minute intervals? | Other guests names                                                                                          |  |  |  |
|                              | 30 minutes                                                            | •                                  | Other guests addresses                                                                                      |  |  |  |
|                              | LEAD TIME                                                             |                                    | Other guests phone numbers                                                                                  |  |  |  |
|                              | How many days in advance can a res                                    | ervation be made?                  |                                                                                                    |  |  |  |
|                              | 365 days in advance                                                   | -                                  |                                                                                                    |  |  |  |
| Too many guests in house?    | How much notice is needed for an o                                    | nline reservation?                 |                                                                                                    |  |  |  |
| Pause online reservations    | 2.0 hours                                                             | •                                  |                                                                                                    |  |  |  |

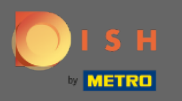

A pontlekötés alatt beállíthatja, hogy a vendég hány perccel/órával korábban kapjon emlékeztetőt a közelgő foglalásról, illetve arról, hogy az ügyfél szeretne-e visszajelzést kapni a vendégtől az étkezési élményéről.

| <b>DISH</b> RESERVATION   |                                                          |                                      |                                                                                                    |   | HD*Tutorial | শ্বাদ্ধ প |  |
|---------------------------|----------------------------------------------------------|--------------------------------------|----------------------------------------------------------------------------------------------------|---|-------------|-----------|--|
| Reservations              | CHANNELS                                                 |                                      | ADMINISTRATION                                                                                              |   |             |           |  |
| ۳ <b>۱</b> Menu           | Through which channels would you                         | like to receive online reservations? | Up to what group size would you like reservations to be automatically confirmed?                            |   |             |           |  |
| 🛎 Guests                  |                                                          | C                                    | 4 people 👻                                                                                                  |   |             |           |  |
|                           |                                                          |                                      | ENGAGEMENT                                                                                                  | 1 |             |           |  |
| 🗠 Reports                 |                                                          |                                      | How many minutes/hours in advance would you like to remind your<br>guests about their upcoming reservation? |   |             |           |  |
| 🌣 Settings 👻              |                                                          |                                      | 2.0 hours in advance                                                                                        |   |             |           |  |
| () Hours                  | CAPACITY                                                 |                                      | Would you like to receive feedback from your guests about their dining                                      |   |             |           |  |
| Reservations              | What is the maximum group size for                       | r reservations via the reservation   | experience?                                                                                                 |   |             |           |  |
| A Tables/Seats            |                                                          | •                                    | Yes 👻                                                                                                    |   |             |           |  |
| % Offers                  | o poopio                                                 |                                      |                                                                                                    |   |             |           |  |
| ♠ Notifications           | What is the duration of a visit at your restaurant?      |                                      | COVID-19 GUEST INFORMATION                                                                                  |   |             |           |  |
| 😚 Account                 | A table will be marked occupied for this period of time. |                                      | To record the contact details of all guests of a reservation, you can                                       |   |             |           |  |
|                           | 2 hours                                                  | •                                    | activate here which data should be collected in the widget                                                  |   |             |           |  |
| Ф неір                    | ✓ Show duration in guest confirmation                    | tion and widget                      | Address                                                                                                    |   |             |           |  |
|                           | Should customers be able to reserve                      | e in 15, 30, or 60 minute intervals? | Other guests names                                                                                          |   |             |           |  |
|                           | 30 minutes                                               | •                                    | Other guests addresses                                                                                      |   |             |           |  |
|                           | LEAD TIME                                                |                                      | Other guests phone numbers                                                                                  |   |             |           |  |
|                           | How many days in advance can a re                        | servation be made?                   |                                                                                                    |   |             |           |  |
|                           | 365 days in advance                                      | •                                    |                                                                                                    |   |             |           |  |
| Too many guests in house? | How much notice is needed for an o                       | online reservation?                  |                                                                                                    |   |             |           |  |
| Pause online reservations | 2.0 hours                                                | •                                    |                                                                                                    |   |             |           |  |

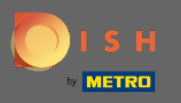

A Covid-19 miatt egyes régiókban kötelező a további vendégadatok rögzítése. A DISH Reservation segítségével bővítheti az összegyűjtött adatokat a widgetből. A szerkesztéshez kattintson a kijelölt mezőkre .

| DISH RESERVATION          |                                                                                      |                                      |                                                                                                    |   |  |
|---------------------------|--------------------------------------------------------------------------------------|--------------------------------------|----------------------------------------------------------------------------------------------------|---|--|
| Reservations              | CHANNELS                                                                             |                                      | ADMINISTRATION                                                                                                    |   |  |
| ۳ <b>۱</b> Menu           | Through which channels would you like to receive online reservations?                |                                      | Up to what group size would you like reservations to be automatically confirmed?                                                    |   |  |
| 🐣 Guests                  |                                                                                      | C                                    | 4 people •                                                                                                    |   |  |
| e Feedback                |                                                                                      | Reserve with Google                  | ENGAGEMENT                                                                                                    |   |  |
| 🗠 Reports                 | • • • • • • • • • • • • • • • • • • •                                                | •••••••••••••••••••••••••••••••••••• | How many minutes/hours in advance would you like to remind your<br>guests about their upcoming reservation?                         |   |  |
| 🌣 Settings 👻              |                                                                                      |                                      | 2.0 hours in advance 🔹                                                                                                    |   |  |
| () Hours                  | CAPACITY                                                                             |                                      | Would you like to receive feedback from your guests about their dining                                                              |   |  |
| Reservations              | What is the maximum group size for reservations via the reservation widget? 6 people |                                      | Vec                                                                                                    |   |  |
| 🛱 Tables/Seats            |                                                                                      |                                      |                                                                                                    |   |  |
| <b>%</b> Offers           | What is the duration of a visit at your restaurant?                                  |                                      | COVID-19 GUEST INFORMATION                                                                                                    | 1 |  |
| \land Account             | A table will be marked occupied for this period of time.                             |                                      | To record the contact details of all guests of a reservation, you can<br>activate here which data should be collected in the widget |   |  |
| ⑦ Help                    | Show duration in guest confirmation                                                  | ation and widget                     | Address                                                                                                    |   |  |
|                           | Should customers be able to reserv                                                   | e in 15, 30, or 60 minute intervals? | Other guests names                                                                                                    |   |  |
|                           | 30 minutes                                                                           | •                                    | Other guests addresses                                                                                                    |   |  |
|                           | LEAD TIME                                                                            |                                      | Other guests phone numbers                                                                                                    |   |  |
|                           | How many days in advance can a re                                                    | servation be made?                   |                                                                                                    | 4 |  |
|                           | 365 days in advance                                                                  | •                                    |                                                                                                    |   |  |
| Too many guests in house? | How much notice is needed for an                                                     | online reservation?                  |                                                                                                    |   |  |
| Pause online reservations | 2.0 hours                                                                            | -                                    |                                                                                                    |   |  |

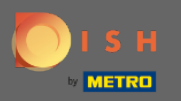

## Ez az. Kész vagy. Kattintson a Mentés gombra a módosítások alkalmazásához.

| <b>DISH</b> RESERVATION                                |                                                                                 |                                                                                                    | HD*Tutorial   최남 🗸 🚱                        |
|--------------------------------------------------------|---------------------------------------------------------------------------------|----------------------------------------------------------------------------------------------------|---------------------------------------------|
| E Reservations                                         | Online Widget                                                                   | ENGAGEMENT<br>How many minutes/hours in advance would you like to remind your<br>guests about their upcoming reservation?           |                                             |
| 📇 Guests                                               |                                                                                 | 2.0 hours in advance 🔹                                                                                                    |                                             |
| ② Feedback                                             | CAPACITY<br>What is the maximum group size for reservations via the reservation | Would you like to receive feedback from your guests about their dining experience?                                                  |                                             |
|                                                        |                                                                                 | Yes 🔹                                                                                                    |                                             |
| 🌣 Settings 👻                                           | 6 people                                                                        |                                                                                                    |                                             |
| () Hours                                               | A table will be marked accupied for this paried of time                         | COVID-19 GUEST INFORMATION                                                                                                    |                                             |
| Reservations                                           | 2 hours                                                                         | To record the contact details of all guests of a reservation, you can<br>activate here which data should be collected in the widget |                                             |
| 🛱 Tables/Seats                                         |                                                                                 |                                                                                                    |                                             |
| % Offers                                               | Show duration in guest confirmation and widget                                  |                                                                                                    |                                             |
| ♀ Notifications                                        | Should customers be able to reserve in 15, 30, or 60 minute intervals?          | Other guests names                                                                                                    |                                             |
| 🕆 Account                                              | 30 minutes •                                                                    | Other guests addresses                                                                                                    |                                             |
| ⑦ Help                                                 |                                                                                 | Other guests phone numbers                                                                                                    |                                             |
|                                                        |                                                                                 |                                                                                                    |                                             |
|                                                        | How many days in advance can a reservation be made?                             |                                                                                                    |                                             |
|                                                        | 365 days in advance                                                             |                                                                                                    |                                             |
|                                                        | How much notice is needed for an online reservation?                            |                                                                                                    |                                             |
|                                                        | 2.0 hours                                                                       |                                                                                                    |                                             |
|                                                        |                                                                                 | SAVE                                                                                                    |                                             |
| Too many guests in house?<br>Pause online reservations | Designed by Hospitality Digital CmbH. All rights reserved.                      |                                                                                                    | FAQ   Terms of use   Imprint   Data Privacy |